OPAC (蔵書検索システム)のアクセス・ログイン方法について

1. OPAC へのアクセス URL: <u>https://libopac-c.kosen-k.go.jp/webopac24/cattab.do</u>

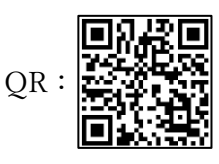

 自身のアカウントでログイン(ログインしなくても蔵書検索の利用は可能です。)
 ※ログインすることで、自身の利用状況の確認、ブックマーク機能等を利用できます。 (沼津高専学生及び教職員限定)

※Gakunin ID でログインしてください。(MyOPAC ID ではありません。)

| <ul> <li>&lt; 目録検索 ▼ 2 利用者サービス ▼ <li>3     <li>3     <li>7     <li>その他のタブ     </li> </li></li></li></li></ul> |
|----------------------------------------------------------------------------------------------------|
| 利用者認証                                                                                                    |
| Gakunin ID ログイン                                                                                               |
| 学生・教職員はこちらのリンクよりログオンしてください                                                                                    |
| ②クリック → 学認認証はこちらから                                                                                            |
| MyOPAC ID ログイン                                                                                                |
| 許可されたユーザーはこちらよりログオン可能です                                                                                       |
| 利用者ID(または登録名)<br>パスワード<br>ログイン 戻る                                                                             |
| AXIOLE                                                                                                    |
| Webログインサービス                                                                                                   |
| ユーザ名とパスワードを入力して"ロ<br>グイン"ボタンを押下してください。                                                                        |
| ュ <u>−ザ</u> 名を入力                                                                                              |
| パスワ−ド<br>④パスワードを入力                                                                                            |
| □ ログイン状態を記憶しない<br>ログイン                                                                                        |
|                                                                                                    |